### TrueGuard SmartHome TrueGua **Quick Start Guide** Besøg 1. Pakkens indhold support.trueguard.dk For flere manualer A. TrueGuard SmartHome С Α В Alarmpanel B. Strømforsyning (230V) C. Internetkabel 2. TrueConnect konfiguration Placer alarmpanelet tæt på din internet router og 230v stikkontakt. Gå ind på www.Trueconnect.dk på din browser og tryk "Ny bruger". Trin 1 Trin 2 Trin 3 Tilslut internetkablet og forbind dit Tilslut strømforsyningen til dit True-Dit TrueGuard alarmpanel vil herefter TrueGuard alarmpanel og din router. Guard alarmpanel. starte op og du vil kunne se, at der kommer lys i displayet.

## 3. TrueConnect oprettelse

For at gennemføre TrueConnect oprettelsen skal du bruge alarmpanelets MAC adresse. MAC adressen fremgår på bagsiden af alarmpanelet.

TrueConnect vil bede dig om at indtaste de sidste 6 tegn fra alarmpanelets MAC adresse.

TrueConnect vil guide dig igennem oprettelsen.

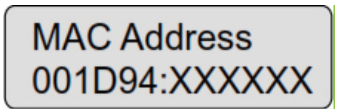

#### VIGTIGT

Så snart alarmpanelet er tændt og tilsluttet internettet har du **15 minutter til at gennemføre oprettelsen i TrueConnect**. Hvis du ikke når det på 15 minutter skal du fjerne strøm og sætte power kontakt bagpå panelet i OFF. Tilslut herefter strøm igen og sæt power kontakt bagpå panelet i ON position og du har igen 15 minutter til oprettelse i TrueConnect.

## 4. TrueConnect login

Gå ind på hjemmesiden www.Trueconnect.dk og indtast brugernavn og password.

Kontroller venligst at dit brugernavn og password er korrekt. Ellers vil du få en fejlmeddelelse og skal prøve igen. Gå til indstillinger (Standard installatørkode er **7982**), for at opsætte alarmen. Brug masterkode **1111**, for at ændre brugerkoder til til-/ frakoblinger. Husk at du **gratis** kan aktivere PUSH-beskeder i kontoindstillingerne. Aktiveres denne funktion, vil alle enheder, der har TrueConnect installeret modtage PUSH-beskeder fra TrueGuard alarmsystemet.

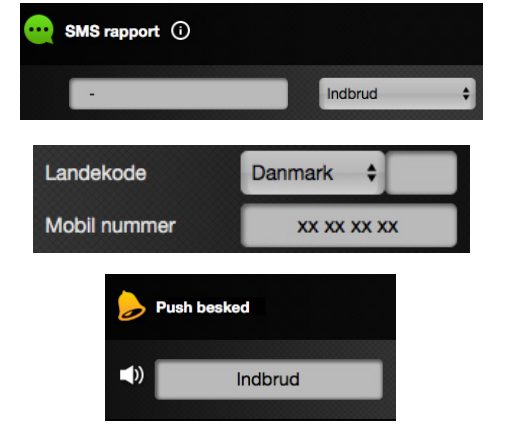

**Bemærk** Kun én bruger kan være logget ind på TrueConnect på samme tid med det samme login.

# 5. Systemtilstand

Frakobling: I denne tilstand er alarmsystemet og alle sensorerne ikke aktive.

Fuldsikring: I denne tilstand er alarmsystemet og alle sensorer aktive. Alarmen vil starte så snart en af sensorerne aktiveres. Hvis en 'indgangs'-sensor aktiveres vil indgangstiden starte og give dig tid til at frakoble alarmen inden den sætter igang. Loggen viser hvilke sensorer, der har været aktiveret.

Skalsikring: Sensorer der er valgt som 'indbruds'-sensorer er aktive i denne tilstand, mens de resterende sensorer ikke er. Med skalsikring er det muligt at gå rundt i hjemmet uden at aktivere alarmen, dog vil alarmen startes, hvis en dør eller et vindue brydes op. Derfor sættes dørkontakter ofte til 'indbruds'/'indgangs'-sensorer og bevægelsessensorer indtilles til skalsikring.

#### Bemærk Masterkode til indstillinger og brugerkoden til normal betjening må ikke være identisk.

Sådan skifter du systemtilstand med **TrueConnect App:** 

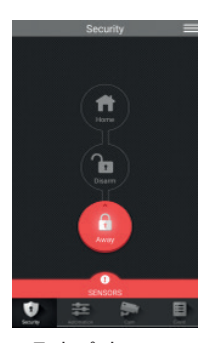

1. Tryk på den systemtilstand du ønsker at skifte til. Indtast herefter en brugerkode, for at skifte tilstand.

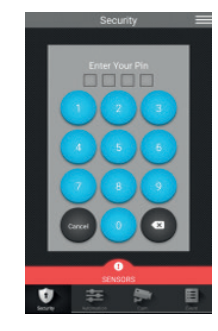

2. Indtast nu den 4-cifrede kode (Standard er 1234) Hvis koden er korrekt, skiftes tilstand som ønsket.

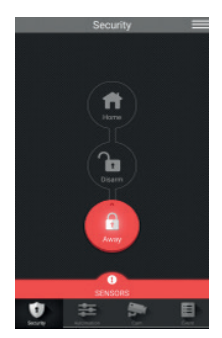

TrueGua

3. Hvis der skiftes til fuld- eller skalsikring vil status-LED lampen på alarmpanelet lyse.

## 6. Betjening med www.TrueConnect.dk

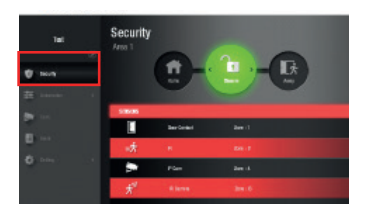

I sikkerheds-menuen kan du skifte systemtilstand, få overblik over enhederne og tage billeder fra dine fotosensorer.

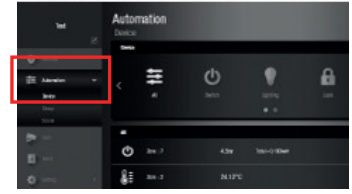

I kontrol-menuen har du overblik over dine smarte hjemmestyring -senheder som f.eks. Hue pærer, radiatortermostater o.lign.

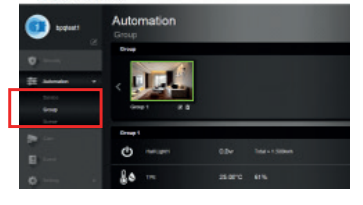

I gruppe-menuen kan du let styre en eller flere enheder i den pågældende gruppe / rum.

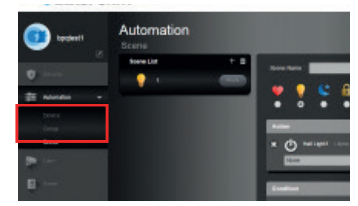

I regel-menuen kan du lave forskellige regler og scenarier. F.eks. tænde lys, når alarmen frakobles.

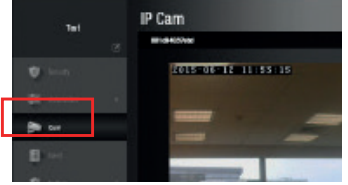

I kamera-menuen kan du se live video fra dit TrueGuard IP kamera, hvis du har tilvalgt dette i din alarmløsning.

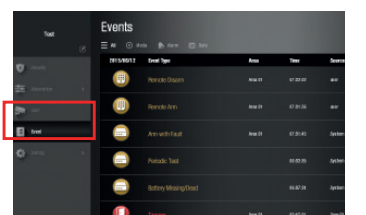

I hændelses-menuen kan du få et overblik over alle hændelsesrapporter i alarmpanelet.

| ( bpqiasti                             | Setting |               |             |     |
|----------------------------------------|---------|---------------|-------------|-----|
| 2                                      |         | ere           | Zone - Yype | Ann |
| 0 - 10 - 10 - 10 - 10 - 10 - 10 - 10 - |         | ellicom Doer1 |             |     |
|                                        | ¢,      | el Light      |             |     |
|                                        | ۵.      |               |             |     |
| 0 ***                                  |         | eCent         |             |     |
| lawar<br>Pro-                          |         |               |             |     |

I enheds-menuen får du en oversigt over alle de enheder, der er tilføjet i dit alarmsystem.

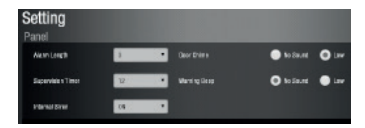

I Indstillings-menuen kan du ændre på indstillingerne i dit TrueGuard alarmsystem.

# 7. Betjening med TrueConnect App

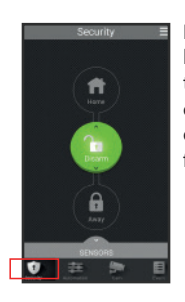

About

I sikkerheds-menuen kan du skifte systemtilstand, få overblik over dine enheder og tage billede med fotosensor.

Klik på de 3 linier øverst til venstre,

for at komme ind til

kontoindstillinger.

Her kan du ændre

også logge ud her.

password og rapport indstillinger. Du kan

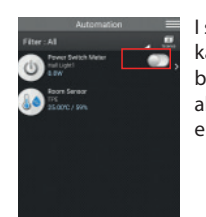

l styrings-menuen kan du let få et overblik over regler samt aktivere de enkelte enheder manuelt.

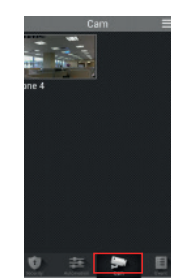

I kamera-menuen kan du se live video fra IP kameraer, hvis du har tilvalgt dette til dit alarmsystem.

| ) | ( <u>n</u> | )                       |
|---|------------|-------------------------|
| s | as16 🔶     | NC Disarm<br>Jose 3     |
| ē | 0516 🔶     | RC Am<br>Zone 3         |
|   | 0515 🔶     | Ann with Fault<br>spino |
|   | 9847 🖕     | Request Image<br>low 2  |
|   | 04.45 🔶    | Remote Disarm           |
|   | 0.645 🍦    | Resource Arm            |
|   | 0.45       | Arm with Fault          |
|   | U          | æ 🐲 🔳                   |

I hændelse-menuen kan du nemt få overblik over alle hændelser i alarmsystemet.

# 9. Service

Skulle du mod forventning opleve udfordringer kan du kontakte os på:

| Tlf.:   | +45 69 14 28 12      |
|---------|----------------------|
| Mail:   | info@Trueguard.dk    |
| Shop:   | www.Trueguard.dk     |
| Manual: | support.trueguard.dk |

0 E .

# 8. Rapportering og alarm

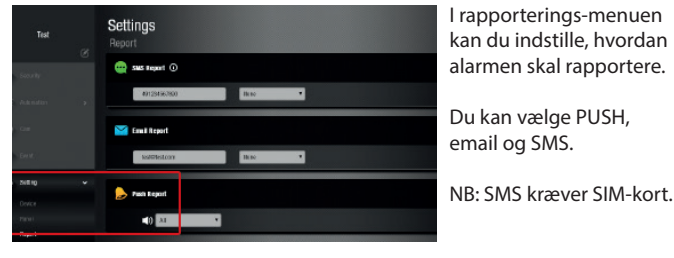

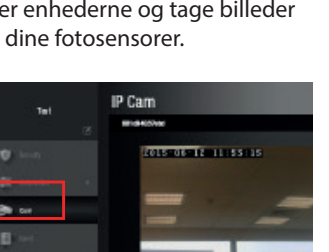